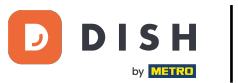

Welcome to the dashboard of DISH Reservation. In this tutorial, we show you how to review and publish feedback of your guests.

| DISH RESERVATION          |                                                                                                    | ¢۰     | Test Bist   | tro Trainir | ng 🖸   🗧      | <u> </u>   |         |  |  |  |
|---------------------------|----------------------------------------------------------------------------------------------------|--------|-------------|-------------|---------------|------------|---------|--|--|--|
| Reservations              | Have a walk-in customer? Received a reservation request over phone / email? Don't forget to add it to your reservation book! |        | WALK-IN     |             | DD RESERVAT   |            |         |  |  |  |
| Ħ Table plan              | Tue, 3 Oct - Tue, 3 Oct Image: Content of the services                                                                       |        |             |             |               | ~          |         |  |  |  |
| 🗳 Guests                  | There is <b>1</b> active limit configured for the selected time period                                                       |        |             |             | Show r        | nore 🗸     |         |  |  |  |
| Feedback                  | ○ All ○ Completed                                                                                                    |        | <b>Ö</b>    | <b>**</b> 0 | <b>F</b> 0/37 |            |         |  |  |  |
| 🗠 Reports                 |                                                                                                    |        |             | _           |               |            |         |  |  |  |
| 𝔗 Integrations            | No reservations available                                                                                                    |        |             |             |               |            |         |  |  |  |
|                           | Print                                                                                                    |        |             |             |               | 6          |         |  |  |  |
| Pause online reservations | Designed by Hospitality Digital GmbH. All rights reserved.                                                                   | AQ   T | erms of use | Imprint     | Data privacy  | Privacy Se | attings |  |  |  |

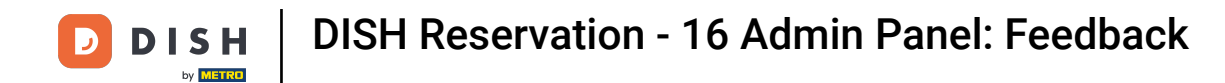

## First, go to Feedback on the menu to your left.

| <b>DISH</b> RESERVATION   |                                                                                                    | 🌲 Test Bistro Training 🕤 🛛 🎽 😽                                 |  |  |  |  |  |  |  |  |
|---------------------------|----------------------------------------------------------------------------------------------------|----------------------------------------------------------------|--|--|--|--|--|--|--|--|
| Reservations              | Have a walk-in customer? Received a reservation request over phone / email? Don't for reservation book! | rget to add it to your WALK-IN ADD RESERVATION                 |  |  |  |  |  |  |  |  |
| 🎮 Table plan              |                                                                                                    |                                                                |  |  |  |  |  |  |  |  |
| <b>۲1</b> Menu            | Tue, 3 Oct - Tue, 3 Oct                                                                                 | All services ~                                                 |  |  |  |  |  |  |  |  |
| 🛎 Guests                  | There is <b>1</b> active limit configured for the selected time period                                  | Show more 🗸                                                    |  |  |  |  |  |  |  |  |
| 🕲 Feedback                |                                                                                                    |                                                                |  |  |  |  |  |  |  |  |
| 🗠 Reports                 | ○ All ○ Completed                                                                                       | Cancelled                                                      |  |  |  |  |  |  |  |  |
| 💠 Settings 👻              |                                                                                                    |                                                                |  |  |  |  |  |  |  |  |
|                           | No reservations available                                                                               |                                                                |  |  |  |  |  |  |  |  |
|                           | Print                                                                                                   | ?                                                              |  |  |  |  |  |  |  |  |
| Pause online reservations | Designed by Hospitality Digital GmbH. All rights reserved.                                              | FAQ   Terms of use   Imprint   Data privacy   Privacy Settings |  |  |  |  |  |  |  |  |

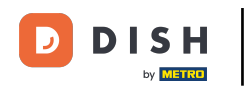

i

You are now at the overview of your guests' feedback. Here you can view and publish guests feedback onto the establishments website.

| DISH RESERVATION                                       |                                                                                         |                                         |                                         |                                                                         |                                                                                                    |                                                 | Liebe Gäste, Wir renovieren für Sie. | <u> </u> |  |
|--------------------------------------------------------|-----------------------------------------------------------------------------------------|-----------------------------------------|-----------------------------------------|-------------------------------------------------------------------------|----------------------------------------------------------------------------------------------------|-------------------------------------------------|--------------------------------------|----------|--|
| Reservations                                           | One day after their visit, ye<br>reservation and only your<br>your Internet Presence we | our guests<br>guests ca<br>ebsite. If v | s receive a<br>In provide<br>ou want te | an email / SMS asking<br>it. Your guests may c<br>o publish feedback or | them to give feedback about their dining experience. Feedback is limited<br>hoose to provide their feedback anonymously. You can choose to publish<br>n your own website, you can find instructions here. | d to one response per<br>and display reviews on |                                      |          |  |
| 🆞 Menu                                                 | Feedback Date 👫                                                                         | Food                                    | Service                                 | Customer                                                                | Comments                                                                                                    |                                                 |                                      |          |  |
| 🛎 Guests                                               | 04/06/2020                                                                              | 5 🕁                                     | 5 公                                     |                                                                         |                                                                                                    | Publish                                         |                                      |          |  |
| Feedback                                               | 17/07/0020                                                                              | r -^-                                   | . A                                     |                                                                         |                                                                                                    |                                                 |                                      |          |  |
| 🗠 Reports                                              | 17/03/2020                                                                              | 512                                     | 4 ¥                                     |                                                                         |                                                                                                    | Publish                                         |                                      |          |  |
| 🌣 Settings 👻                                           | 15/03/2020                                                                              | 4 🕁                                     | 5 🕁                                     |                                                                         | Wie immer TOP!                                                                                                    | Publish                                         |                                      |          |  |
| ⑦ Help                                                 | 13/03/2020                                                                              | 5 ☆                                     | 5 公                                     |                                                                         |                                                                                                    | Publish                                         |                                      |          |  |
|                                                        | 09/03/2020                                                                              | 5 ☆                                     | 5 公                                     |                                                                         | Unser Gast aus Atlanta (USA) war sehr beglückt über den Abend und<br>damit wir auch. Bewirtung und Ambiente waren sehr stimmig.<br>Großes Lob auch für das Team.                                          | Publish                                         |                                      |          |  |
|                                                        | 09/03/2020                                                                              | 5 🕁                                     | 5 公                                     |                                                                         |                                                                                                    |                                                 |                                      |          |  |
|                                                        | 07/03/2020                                                                              | 5 🕁                                     | 5 公                                     |                                                                         | Sejr gut                                                                                                    | Publish                                         |                                      |          |  |
|                                                        | 05/03/2020                                                                              | 5 ☆                                     | 5 公                                     |                                                                         | Ich komme immer wieder gerne ins Nuovo Mario! Danke für den<br>tollen Service und das köstliche Essen!                                                                                                    | Unpublish                                       |                                      |          |  |
|                                                        | 26/02/2020                                                                              | 5 公                                     | 5 公                                     |                                                                         |                                                                                                    |                                                 |                                      |          |  |
|                                                        | 25/02/2020                                                                              | 5 ☆                                     | 5 公                                     |                                                                         | Alles super Essen gut Service gut Ein gelungener Abend                                                                                                    | Publish                                         |                                      |          |  |
|                                                        | 24/02/2020                                                                              | 5 🕁                                     | 5 公                                     |                                                                         | Excellent!                                                                                                    |                                                 |                                      |          |  |
|                                                        | 21/02/2020                                                                              | 5 公                                     | 5 ☆                                     |                                                                         | Alles top incl. Weinkarte                                                                                                    |                                                 |                                      |          |  |
|                                                        | 16/02/2020                                                                              | 5 公                                     | 5 🕁                                     |                                                                         |                                                                                                    | Publish                                         |                                      |          |  |
| Too many guests in house?<br>Pause online reservations | 11/02/2020                                                                              | 5 公                                     | 4 ☆                                     |                                                                         | Exzellentes Essen, angenehme Atmosphäre, aufmerksame und<br>unaufdringliche Bewirtung - das, was man angesichts der durchaus<br>hohen Preise erwarten darf.                                               | Publish                                         |                                      |          |  |
|                                                        | 10/02/2020                                                                              | <b>- ^</b>                              | < <^>                                   |                                                                         |                                                                                                    |                                                 |                                      |          |  |

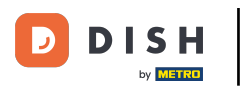

## • For publishing feedback of a guest, click on publish.

| <b>DISH</b> RESERVATION                                |                                                                                       |                                              |                                         |                                                                     |                                                                                                    |                                             | Liebe Gäste, Wir renovieren für Sie. | <u> 취</u> 분 ~ |  |
|--------------------------------------------------------|---------------------------------------------------------------------------------------|----------------------------------------------|-----------------------------------------|---------------------------------------------------------------------|----------------------------------------------------------------------------------------------------|---------------------------------------------|--------------------------------------|---------------|--|
| E Reservations                                         | One day after their visit, y<br>reservation and only your<br>your Internet Presence w | /our guests<br>r guests ca<br>/ebsite. If y/ | s receive a<br>an provide<br>ou want to | in email / SMS askin<br>it. Your guests may<br>o publish feedback o | g them to give feedback about their dining experience. Feedback is limited to<br>choose to provide their feedback anonymously. You can choose to publish ar<br>on your own website, you can find instructions <u>here</u> . | o one response per<br>nd display reviews on |                                      |               |  |
| <b>۳۱</b> Menu                                         | Feedback Date 🖡                                                                       | Food                                         | Service                                 | Customer                                                            | Comments                                                                                                    |                                             |                                      |               |  |
| 🚢 Guests                                               | 04/06/2020                                                                            | 5 公                                          | 5 公                                     |                                                                     |                                                                                                    | Publish                                     |                                      |               |  |
| Seedback                                               | 17/03/2020                                                                            | 5 ☆                                          | 4 🟠                                     |                                                                     |                                                                                                    |                                             |                                      |               |  |
| 🗠 Reports                                              |                                                                                       |                                              |                                         |                                                                     |                                                                                                    | Publish                                     |                                      |               |  |
| 🌣 Settings 👻                                           | 15/03/2020                                                                            | 4 ☆                                          | 5 公                                     |                                                                     | Wie immer TOP!                                                                                                    | Publish                                     |                                      |               |  |
| ⑦ Help                                                 | 13/03/2020                                                                            | 5 公                                          | 5 公                                     |                                                                     |                                                                                                    | Publish                                     |                                      |               |  |
|                                                        | 09/03/2020                                                                            | 5 🕁                                          | 5 🕁                                     |                                                                     | Unser Gast aus Atlanta (USA) war sehr beglückt über den Abend und<br>damit wir auch. Bewirtung und Ambiente waren sehr stimmig.<br>Großes Lob auch für das Team.                                                            | Publish                                     |                                      |               |  |
|                                                        | 09/03/2020                                                                            | 5 公                                          | 5 ☆                                     |                                                                     |                                                                                                    |                                             |                                      |               |  |
|                                                        | 07/03/2020                                                                            | 5 🕁                                          | 5 🕁                                     |                                                                     | Sejr gut                                                                                                    | Publish                                     |                                      |               |  |
|                                                        | 05/03/2020                                                                            | 5 公                                          | 5 公                                     |                                                                     | Ich komme immer wieder gerne ins Nuovo Mario! Danke für den<br>tollen Service und das köstliche Essen!                                                                                                    | Unpublish                                   |                                      |               |  |
|                                                        | 26/02/2020                                                                            | 5 🕁                                          | 5 ☆                                     |                                                                     |                                                                                                    |                                             |                                      |               |  |
|                                                        | 25/02/2020                                                                            | 5 ☆                                          | 5 公                                     |                                                                     | Alles super Essen gut Service gut Ein gelungener Abend                                                                                                    | Publish                                     |                                      |               |  |
|                                                        | 24/02/2020                                                                            | 5 ☆                                          | 5 ☆                                     |                                                                     | Excellent!                                                                                                    |                                             |                                      |               |  |
|                                                        | 21/02/2020                                                                            | 5 公                                          | 5 ☆                                     |                                                                     | Alles top incl. Weinkarte                                                                                                    |                                             |                                      |               |  |
|                                                        | 16/02/2020                                                                            | 5 🕁                                          | 5 🕁                                     |                                                                     |                                                                                                    | Publish                                     |                                      |               |  |
| Too many guests in house?<br>Pause online reservations | 11/02/2020                                                                            | 5 🏠                                          | 4 🕁                                     |                                                                     | Exzellentes Essen, angenehme Atmosphäre, aufmerksame und<br>unaufdringliche Bewirtung - das, was man angesichts der durchaus<br>hohen Preise erwarten darf.                                                                 | Publish                                     |                                      |               |  |
|                                                        | 10/02/2020                                                                            | ⊂ ∿                                          | ∟ د                                     |                                                                     |                                                                                                    |                                             |                                      |               |  |

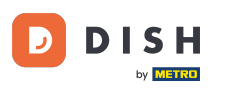

i

That's it. You have completed the tutorial and now know how to review and publish feedback of your guests.

| <b>DISH</b> RESERVATION                                |                                                                                       |                                        |                                        |                                                                      |                                                                                                    |                                     | Liebe Gäste, Wir renovieren für Sie. | <u> </u> |  |
|--------------------------------------------------------|---------------------------------------------------------------------------------------|----------------------------------------|----------------------------------------|----------------------------------------------------------------------|----------------------------------------------------------------------------------------------------|-------------------------------------|--------------------------------------|----------|--|
| Reservations                                           | One day after their visit, y<br>reservation and only your<br>your Internet Presence w | our guest<br>guests ca<br>ebsite. If y | s receive a<br>In provide<br>ou want t | an email / SMS asking<br>it. Your guests may<br>o publish feedback o | g them to give feedback about their dining experience. Feedback is limited to on<br>choose to provide their feedback anonymously. You can choose to publish and di<br>n your own website, you can find instructions <u>here</u> . | e response per<br>isplay reviews on |                                      |          |  |
| 🎢 Menu                                                 | Feedback Date 🖡                                                                       | Food                                   | Service                                | Customer                                                             | Comments                                                                                                    |                                     |                                      |          |  |
| 🛎 Guests                                               | 04/06/2020                                                                            | 5 ☆                                    | 5 ☆                                    |                                                                      |                                                                                                    | Publish                             |                                      |          |  |
| 🕲 Feedback                                             | 17/03/2020                                                                            | 5 公                                    | 4 🟠                                    |                                                                      |                                                                                                    |                                     |                                      |          |  |
| 🗠 Reports                                              |                                                                                       |                                        |                                        |                                                                      |                                                                                                    | Publish                             |                                      |          |  |
| 🏟 Settings 👻                                           | 15/03/2020                                                                            | 4 ☆                                    | 5 🕁                                    |                                                                      | Wie immer TOP!                                                                                                    | Publish                             |                                      |          |  |
| ⑦ Help                                                 | 13/03/2020                                                                            | 5 公                                    | 5 公                                    |                                                                      |                                                                                                    | Publish                             |                                      |          |  |
|                                                        | 09/03/2020                                                                            | 5 公                                    | 5 ☆                                    |                                                                      | Unser Gast aus Atlanta (USA) war sehr beglückt über den Abend und<br>damit wir auch. Bewirtung und Ambiente waren sehr stimmig.<br>Großes Lob auch für das Team.                                                                  | Publish                             |                                      |          |  |
|                                                        | 09/03/2020                                                                            | 5 ☆                                    | 5 ☆                                    |                                                                      |                                                                                                    |                                     |                                      |          |  |
|                                                        | 07/03/2020                                                                            | 5 🕁                                    | 5 🕁                                    |                                                                      | Sejrgut                                                                                                    | Publish                             |                                      |          |  |
|                                                        | 05/03/2020                                                                            | 5 公                                    | 5 🕁                                    |                                                                      | Ich komme immer wieder gerne ins Nuovo Mario! Danke für den<br>tollen Service und das köstliche Essen!                                                                                                    | Jnpublish                           |                                      |          |  |
|                                                        | 26/02/2020                                                                            | 5 公                                    | 5 公                                    |                                                                      |                                                                                                    |                                     |                                      |          |  |
|                                                        | 25/02/2020                                                                            | 5 公                                    | 5 🕁                                    |                                                                      | Alles super Essen gut Service gut Ein gelungener Abend                                                                                                    | Publish                             |                                      |          |  |
|                                                        | 24/02/2020                                                                            | 5 ☆                                    | 5 公                                    |                                                                      | Excellent!                                                                                                    |                                     |                                      |          |  |
|                                                        | 21/02/2020                                                                            | 5 ☆                                    | 5 ☆                                    |                                                                      | Alles top incl. Weinkarte                                                                                                    |                                     |                                      |          |  |
|                                                        | 16/02/2020                                                                            | 5 公                                    | 5 🕁                                    |                                                                      |                                                                                                    | Publish                             |                                      |          |  |
| Too many guests in house?<br>Pause online reservations | 11/02/2020                                                                            | 5 ☆                                    | 4 ☆                                    |                                                                      | Exzellentes Essen, angenehme Atmosphäre, aufmerksame und<br>unaufdringliche Bewirtung - das, was man angesichts der durchaus<br>hohen Preise erwarten darf.                                                                       | Publish                             |                                      |          |  |
|                                                        | 10/02/2020                                                                            | ⊑ «∕>                                  | ∟ ∿                                    |                                                                      |                                                                                                    |                                     |                                      |          |  |

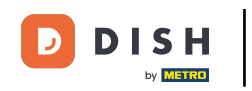

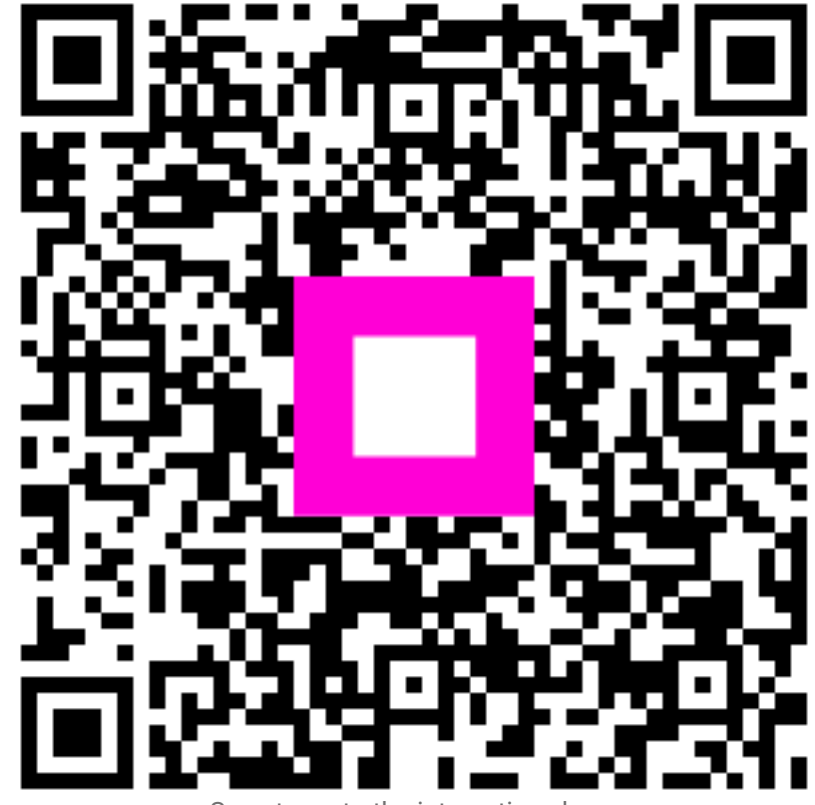

Scan to go to the interactive player